## マナブルオンライン研修参加方法(簡易版)

※詳細は、「オンライン研修ガイド」をご覧ください。

## 1. 研修会参加の準備(前日までに)

①「manaable(マナブル)」の個人登録を必ず行ってください。

②オンライン受講に必要な学習環境

1. 学習に集中できる場所 2. インターネット回線 3. パソコン・タブレット(マイク・カメラ付き) 一人1台 4. Zoom アプリ

③資料印刷 研修開始2日前までに manaable(マナブル)マイページ に掲載します。ログインして研修詳細ページからダウンロードしてください。

## 2. 研修会に参加する(研修当日)

①Zoom アプリのアップデート ②研修申込サイト「manaable(マナブル)」にログイン ③左メニュー「自分の研修」をクリック⇒「受講」を クリックすると研修受講予定の一覧が表示される ④参加する「研修名」をクリック⇒「レッスンを受講する」⇒「受講する」⇒「出席」ボタンが表示。

⑤「出席」ボタンをクリックすると、Zoomが起動する。

⑥アプリを「開く」・音声へのアクセスを許可する。

・パソコン:「コンピューターでオーディオに参加」をクリック

・タブレット:「インターネットを使用した通話」をタップ

⑦待機室に入る(しばらくお待ちください。順番に入室許可いたします)

⑧研修会に参加(入室許可される)

\*入室後は必ず表示名を個人サイト D「MB-6 桁番号 氏名」に変更してください。

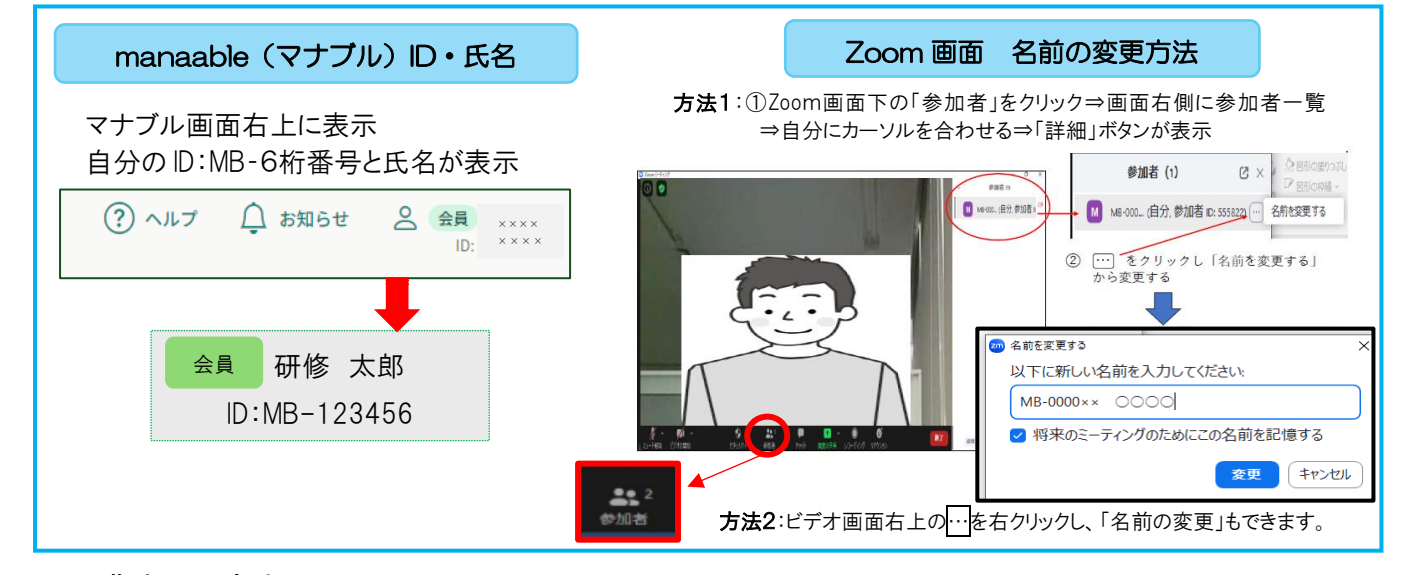

## 3. 受講時の注意点

①「出席」ボタンをクリックできるのは、開催日時の1時間前からです。

②「出席」は名前で自動判定します。名前が「MB-6 桁番号 氏名」に変更済みかご確認ください、

③待機中は、ビデオの停止(映像 OFF)、音声ミュート(OFF)でお待ち下さい。

④オリエンテーション・講義中は、ビデオを開始(映像 ON)して受講して下さい。

映像が OFF の場合は欠席扱いになります。

⑤録画・録音はしないで下さい。

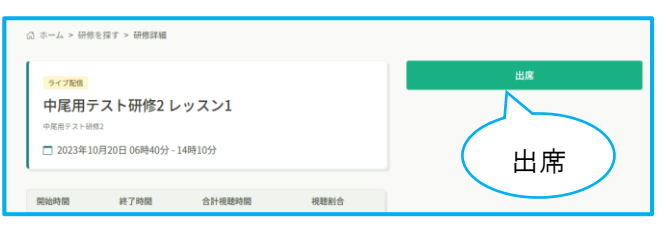

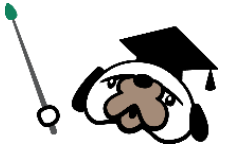